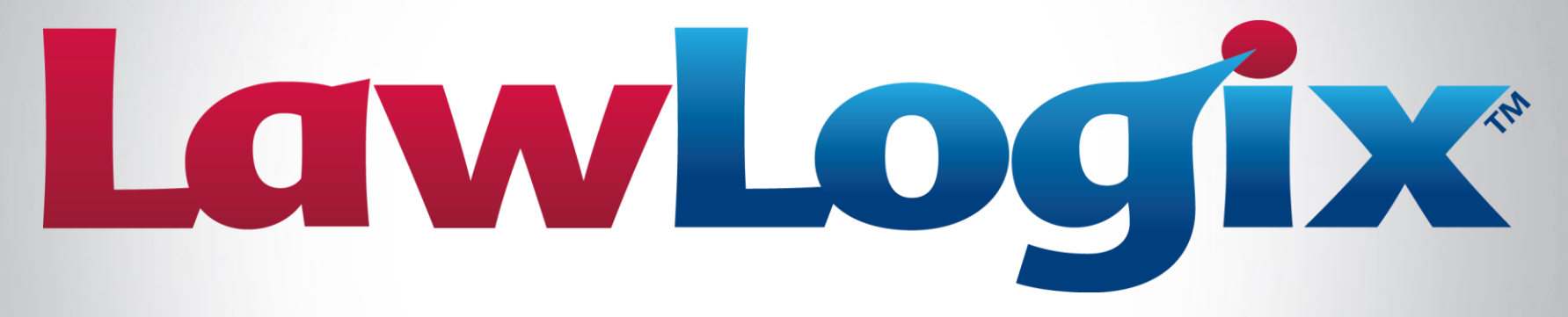

## **Experienced. Knowledgeable. Innovative.**

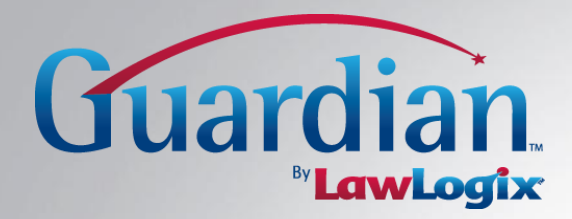

# Documenting & Updating Receipt I-9s

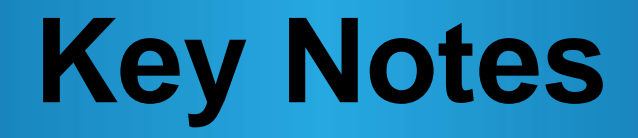

### > What are Receipt I-9s?

This term is reserved for Electronic and New Hire Paper I-9s for which a receipt for a lost, stolen or damaged document is presented in lieu of the actual document for purposes of Section 2 completion.

### How is a receipt indicated in Section 2?

Within the Section 2 interface is a receipt checkbox for each corresponding list (A, B, and C). When selected, the listed document is noted as a receipt document.

### How long is the receipt valid?

The employee has 90 days from the date of hire to present the actual document for which the receipt was issued.

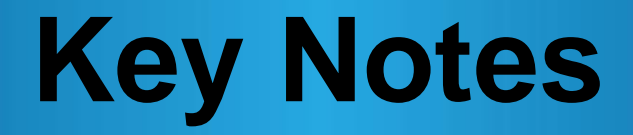

### Can the I-9 be completed with only a receipt?

Yes, Section 2 may be completed and signed to show timely I-9 completion, but the I-9 may not be **approved** (locked and information submitted to E-Verify, if enabled) until the actual document has been input.

### How are Receipt I-9s maintained in Guardian?

Guardian maintains the original receipt notation within the I-9 document. Utilizing electronic amendment functionality, users are guided through documenting the replacement document(s) within Section 2, resulting in an amended I-9 that reflects the receipt and replacement document information.

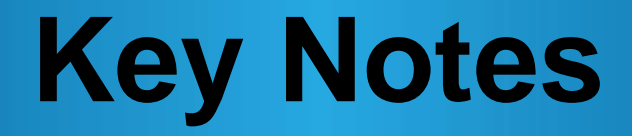

### > Are receipt I-9s visible on the Dashboard?

Yes, I-9s that have been completed with a receipt document display in two places on the Dashboard: Top Pending Tasks and Top I-9s Needing Further Action.

### > Are users reminded of employees with receipt I-9s?

Yes, when an I-9 is completed and a receipt provided a task is created automatically for the receipt reminder. Depending on the organization's administrative setup, reminder emails are sent to the users assigned to the employee at intervals leading up to the receipt document expiration.

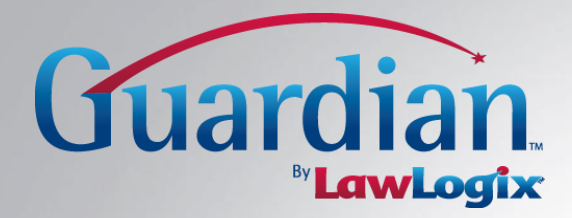

## **Documenting the Receipt**

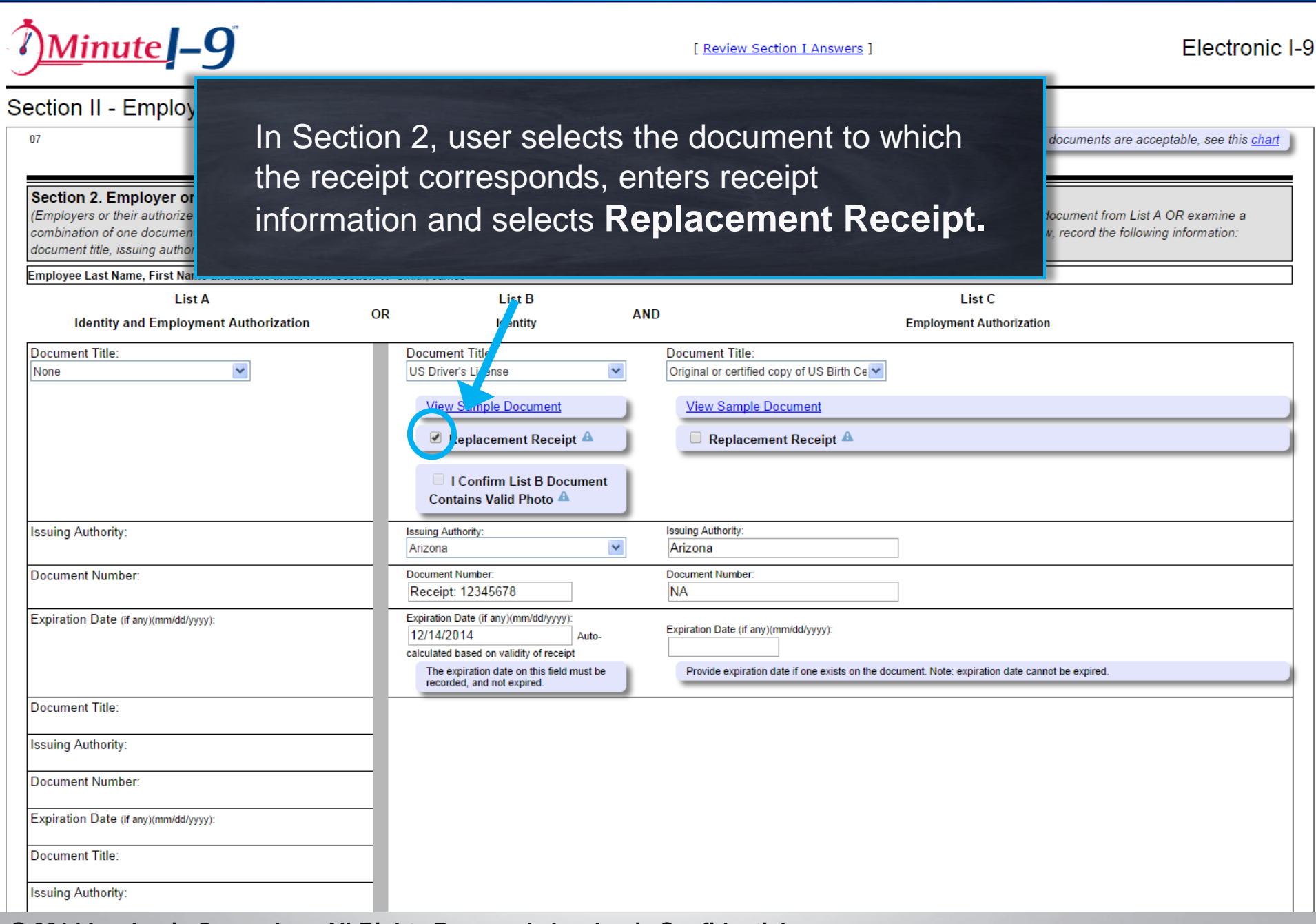

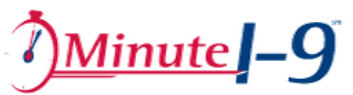

[ Review Section I Answers ]

| <sup>07</sup><br><b>Section 1I - Employ</b><br><sup>07</sup><br><b>Guardian a</b><br><b>Section 2. Employer or</b><br>(Employers or their authorized<br>combination of one document<br>document title, issuing author<br><b>Employee Last Name, First Name</b> | auto-calculates the<br>ceipt to the <b>Docum</b> e                                                                                                    | receipt expiration and pre-<br>ent Number.                                                                                            |
|----------------------------------------------------------------------------------------------------|----------------------------------------------------------------------------------------------------|----------------------------------------------------------------------------------------------------|
| LIST A<br>Identity and Employment Authorization                                                                                                    | OR Ide tity AN                                                                                                    | ID Employment Authorization                                                                                                    |
| Document Title:<br>None                                                                                                    | Document Title:<br>US Driver's Licens<br>View Sample Document<br>Replace nent Receipt A<br>I Con List B Document<br>Contains Valid Photo A                                   | Document Title:<br>Original or certified copy of US Birth Ce ✓<br>View Sample Document<br>Replacement Receipt ▲                       |
| Issuing Authority:                                                                                                    | Issuing Authority.<br>Afizona                                                                                                    | Issuing Authority:<br>Arizona                                                                                                    |
| Document Number:                                                                                                    | Document Number:<br>Receipt: 12345678                                                                                                    | Document Number:                                                                                                    |
| Expiration Date (if any)(mm/dd/yyyy):                                                                                                    | Expiration Date (if any)(mm/dd/yyyy):<br>12/14/2014 Auto-<br>cal wated based on validity checeipt<br>The expiration date on this field must be<br>recorded, and not expired. | Expiration Date (if any)(mm/dd/yyyy): Provide expiration date if one exists on the document. Note: expiration date cannot be expired. |
| Document Title:                                                                                                    |                                                                                                    |                                                                                                    |
| Issuing Authority:                                                                                                    | 1                                                                                                    |                                                                                                    |
| Document Number:                                                                                                    | 1                                                                                                    |                                                                                                    |
| Expiration Date (if any)(mm/dd/yyyy):                                                                                                    | 1                                                                                                    |                                                                                                    |
| Document Title:                                                                                                    | 1                                                                                                    |                                                                                                    |
| Issuing Authority:                                                                                                    | 1                                                                                                    |                                                                                                    |

| <u>Minute</u> <u>–</u> 9                                                                                                    |                                                                                                    | [ <u>Review Section I Answers</u> ]                                                                                       | Please Note<br>All required fields have been entered.<br>You may mark this form Completed, but you<br>cannot Approve it until the receipts are |
|----------------------------------------------------------------------------------------------------|----------------------------------------------------------------------------------------------------|----------------------------------------------------------------------------------------------------|----------------------------------------------------------------------------------------------------|
| Section II - Employer Review and Ver                                                                                                    | ification ? Auto                                                                                                    | 1                                                                                                    | replaced with valid documents.<br>You have 90 days to Approve this form.                                                                       |
| 07                                                                                                    |                                                                                                    | For US S guideli                                                                                                    | nês on whon documents are acceptable, see this <u>chait</u>                                                                                    |
|                                                                                                    |                                                                                                    |                                                                                                    |                                                                                                    |
| (Employers or their authorized representative must complete an<br>combination of one document from List B and one document fro<br>document title, issuing authority, document number, and expira | e Review and verification<br>Ind sign Section 2 within 3 business days of the e<br>Ind List C as listed on the " <u>Lists of Acceptable Do</u><br>tion date, if any.) | mployee's first day of employment. You must physically e<br><u>souments</u> " on the next page of this for For each docum | examine one document from List A OR examine a<br>ent you review, record the following information:                                             |
| Employee Last Name, First Name and Middle Initial from Section 1                                                                                                    | : Smith, James                                                                                                    |                                                                                                    |                                                                                                    |
| List<br>Identity and Employ<br>Document Title:<br>None<br>User enter<br><u>Note:</u> the                                                                                                    | s all necessary info<br>message that disp                                                                                                    | ormation and clicks <b>C</b> l<br>lays                                                                                    | heck Form                                                                                                    |
|                                                                                                    | 🗹 Replacement Receipt 🖴                                                                                                    | 🗆 Replacement Receipt 🖴                                                                                                   |                                                                                                    |
|                                                                                                    | □ I Confirm List B Document<br>Contains Valid Photo ▲                                                                                                    |                                                                                                    |                                                                                                    |
| Issuing Authority:                                                                                                    | Issuing Authority:<br>Arizona                                                                                                    | Issuing Authority:<br>Arizona                                                                                             |                                                                                                    |
| Document Number:                                                                                                    | Document Number:<br>Receipt: 12345678                                                                                                    | Document Number:<br>NA                                                                                                    |                                                                                                    |
| Expiration Date (if any)(mm/dd/yyyy):                                                                                                    | Expiration Date (if any)(mm/dd/yyyy):<br>12/14/2014 Auto-<br>calculate based on validity of receipt                                                                   | Expiration Date (if any)(mm/dd/yyyy):                                                                                     |                                                                                                    |
|                                                                                                    | The expiration date on this field must be recorded, and not expired.                                                                                                  | Provide expiration date if one exists on the document. Note: exp                                                          | viration date cannot be expired.                                                                                                    |
| Document Title:                                                                                                    |                                                                                                    |                                                                                                    |                                                                                                    |
| Issuing Authority:                                                                                                    |                                                                                                    |                                                                                                    |                                                                                                    |
| Document Number:                                                                                                    |                                                                                                    |                                                                                                    |                                                                                                    |
| Expiration Date (if any)(mm/dd/yyyy):                                                                                                    |                                                                                                    |                                                                                                    |                                                                                                    |
| Document Title:                                                                                                    |                                                                                                    |                                                                                                    |                                                                                                    |
| Issuing Authority:                                                                                                    |                                                                                                    |                                                                                                    |                                                                                                    |

| Issuing Authority:                                                                                                    | Issuing Authority:                                                                                                    | Issuing Authority:                                                 |                                                             |                                 |                  |                     |
|----------------------------------------------------------------------------------------------------|----------------------------------------------------------------------------------------------------|--------------------------------------------------------------------|-------------------------------------------------------------|---------------------------------|------------------|---------------------|
|                                                                                                    | Arizona                                                                                                    | ✓ Arizona                                                          |                                                             |                                 |                  |                     |
| Document Number:                                                                                                    | Document Number:                                                                                                    | Document Number:                                                   |                                                             |                                 |                  |                     |
|                                                                                                    | Receipt: 12345678                                                                                                    | NA                                                                 |                                                             |                                 |                  |                     |
| Expiration Date (if any)(mm/dd/yyyy):                                                                                                    | Expiration Date (if any)(mm/dd/yyyy):                                                                                                    | Expiration Data (if any)/r                                         | mm/dd/mmu):                                                 |                                 |                  |                     |
|                                                                                                    | 12/14/2014 Auto-                                                                                                    | Expiration Date (if any)(i                                         | nin/dd/yyyy).                                               |                                 |                  |                     |
|                                                                                                    | calculated based on validity of receipt                                                                                                    |                                                                    |                                                             |                                 |                  |                     |
|                                                                                                    | recorded, and not expired.                                                                                                    | Provide expiration d                                               | ate if one exists on the document. It                       | tote: expiration date cannot be | e expired.       |                     |
| Document Title:                                                                                                    |                                                                                                    |                                                                    |                                                             |                                 |                  |                     |
| Issuing Authority:                                                                                                    |                                                                                                    |                                                                    |                                                             |                                 |                  |                     |
| Document Number:                                                                                                    |                                                                                                    |                                                                    |                                                             |                                 |                  |                     |
| Expiration Date (if any)(mm/dd/yyyy):                                                                                                    |                                                                                                    |                                                                    |                                                             |                                 |                  |                     |
| Document Title:                                                                                                    |                                                                                                    |                                                                    |                                                             |                                 |                  |                     |
| Issuing Authority:                                                                                                    |                                                                                                    |                                                                    |                                                             |                                 |                  |                     |
| Expiration Date (if any)(mm/dd/y<br>Certification Lattest, under penalty of penalty is nowledge the employee is author                                                                                                    | irms his/her ide<br>der penalty of p                                                                                                    | ntity and<br>pe <i>rjury</i>                                       | <br>bove-listed document(s) a                               | uppear to be genuine a          | and to relate to | the employee named, |
| The employee's first day of employment $(mm/c)/(mm/c)$                                                                                                    | 15/2014 (See instructions for ex                                                                                                    | (emotions)                                                         |                                                             |                                 |                  |                     |
| The employee's mist day of employment (min) aryyyy).                                                                                                    |                                                                                                    | (emptions)                                                         |                                                             |                                 |                  |                     |
| Signature of Employer or Authorized Representativ                                                                                                    | Date                                                                                                    | e (mm/dd/yyy):                                                     | Title                                                       |                                 |                  |                     |
|                                                                                                    |                                                                                                    |                                                                    | TR Manager                                                  |                                 |                  |                     |
| Last Name (Family Name)                                                                                                    | First Name (Given Nam                                                                                                    | ne)                                                                | Employer's Business or Orga                                 | nization Name                   |                  |                     |
| Smith                                                                                                    | Stephanie                                                                                                    |                                                                    | Educational Endeavors                                       |                                 |                  |                     |
| Employer's Business or Organization uddress                                                                                                    | City or Town                                                                                                    |                                                                    |                                                             | Sta                             | ate              | Zip Code            |
| ABC Company                                                                                                    | Phoenix                                                                                                    |                                                                    |                                                             | A                               | Ζ                | 85012               |
| Confirm your Identity<br>Please Slick to Accept" and acknowledge your agreement wi<br>I atte it under penalty of perjury that I am the individual s<br>Electronically Sign button signifies that I have attached my<br>the Section 2 Authorized Representative Signature line of the | ith the following statement:<br>specified in Section 2 of the I-9, and that i<br>electronic signature at the bottom of Sec<br>is Form I-9. | the act of entering my system<br>ction 2 of this I-9 form and in s | Password and clicking the<br>so doing attest as indicated o | n Password:                     |                  | Electronically Sign |
|                                                                                                    |                                                                                                    |                                                                    |                                                             |                                 |                  |                     |
|                                                                                                    |                                                                                                    |                                                                    |                                                             |                                 |                  |                     |
|                                                                                                    | Check Form                                                                                                    | Go To Section I Go Ba                                              | ck                                                          |                                 |                  |                     |

| Issuing Authority:                                           | Issuing Authority:                                 | Issuing Authority:                                                                              |
|--------------------------------------------------------------|----------------------------------------------------|-------------------------------------------------------------------------------------------------|
|                                                              | Arizona                                            | Arizona                                                                                         |
|                                                              | Desument Number                                    |                                                                                                 |
| Document Number:                                             | Decement Number.                                   | Document number:                                                                                |
|                                                              | Receipt: 12345678                                  | NA                                                                                              |
| Expiration Date (if any)(mm/dd/yyyy):                        | Expiration Date (if any)(mm/dd/yyyy):              |                                                                                                 |
|                                                              | 12/14/2014 Auto-                                   | expiration Date (if any)(mm/od/yyyy):                                                           |
|                                                              | calculated based on validity of receipt            |                                                                                                 |
|                                                              | The expiration date on this field must be          | Provide expiration date if one exists on the document. Note: expiration date cannot be expired. |
|                                                              | recorded, and not expired.                         |                                                                                                 |
| Document Title:                                              |                                                    |                                                                                                 |
|                                                              |                                                    |                                                                                                 |
| Issuing Authority:                                           |                                                    |                                                                                                 |
|                                                              |                                                    |                                                                                                 |
| Document Number:                                             |                                                    |                                                                                                 |
|                                                              |                                                    |                                                                                                 |
| Expiration Date (if any)(mm/dd/yyyy):                        |                                                    |                                                                                                 |
|                                                              |                                                    |                                                                                                 |
| Document Title:                                              |                                                    |                                                                                                 |
|                                                              |                                                    |                                                                                                 |
| Issuing Authority:                                           |                                                    |                                                                                                 |
| 3                                                            |                                                    |                                                                                                 |
| Document Number:                                             |                                                    |                                                                                                 |
|                                                              |                                                    | lear enters his/her password and                                                                |
| Expiration Date (if any)(mm/dd/www):                         | 0                                                  | ser enters his/her password and                                                                 |
|                                                              |                                                    | Labor Electronically Cign                                                                       |
|                                                              | C                                                  |                                                                                                 |
| Certification                                                |                                                    |                                                                                                 |
| I attest, under penalty of perjury, that (1) I have examined | he document(s) presented by the abc                | to the employee named,                                                                          |
| and (5) to the best of my knowledge the employee is author   | fized to work in the United States.                |                                                                                                 |
| The employee's first day of employment (mm/dd/yyyy): 09      | (See <u>instructions</u> for exemption             | tions)                                                                                          |
| Signature of Employer or Authorized Representative           | Date (mm/c                                         | /dd/yyy): Title                                                                                 |
|                                                              |                                                    | HR Manager                                                                                      |
| Last Name (Family Name)                                      | First Name (Given Name)                            | Employer's Business or Organization Name                                                        |
| Smith                                                        | Stephanie                                          | Educational Endeavors                                                                           |
| Employed's Rusiness or Organization Address                  | City or Town                                       | State Zin Code                                                                                  |
| ABC Compony                                                  | Despiz                                             |                                                                                                 |
| Abe company                                                  | Fildenix                                           |                                                                                                 |
|                                                              |                                                    | -                                                                                               |
| Confirm your Identity                                        |                                                    |                                                                                                 |
| Please "Click to Accept" and acknowledge your agreement v    | vith the following statement:                      |                                                                                                 |
| I attest under penalty of perjury that I am the individual   | specified in Section 2 of the I-9, and that the ac | ct of entering my system Password and clicking the                                              |
| Electronically Sign button signifies that I have attached m  | y electronic signature at the bottom of Section 2  | 2 of this I-9 form and in so doing attest as indicated on Password: Electronically Sign         |
| the Section 2 Authorized Representative Signature line of t  | his Form I-9.                                      |                                                                                                 |
|                                                              |                                                    |                                                                                                 |
|                                                              |                                                    |                                                                                                 |
|                                                              |                                                    |                                                                                                 |
|                                                              |                                                    |                                                                                                 |
|                                                              |                                                    |                                                                                                 |

| I-9 for Smith, Ja                                                                                                    | mes                                                                                       |                                                               |                           |                                                |             |                |
|----------------------------------------------------------------------------------------------------|-------------------------------------------------------------------------------------------|---------------------------------------------------------------|---------------------------|------------------------------------------------|-------------|----------------|
|                                                                                                    |                                                                                           | View Employee                                                 | Refresh                   | Update and Go Back                             | Update Info | Go Back Delete |
| Details         OnDocs         Issues         Amendments           I-9 Overview                                                                                                    < |                                                                                           |                                                               |                           |                                                |             | ~              |
| This I-9 is read<br>Before clicking th<br>Please carefully c<br>If there are mista<br>these changes.<br>If there are mista<br>Once completed,                                                     | cks Mark Completed                                                                        | s against the completed I-9.<br>Noyee must electronically re- | ∙sign Sect<br>validate tl | ion 1 of the form to vanese changes.           | alidate     |                |
| I-9 No: 72,047 (Primary)<br>Type: Electronic I-9<br>Responsible: A much easier group<br>name to remember                                                                                          | Version: <b>3/8/13</b><br>Expires: <b>12/14/2014</b><br>Date Completed:<br>Date approved: |                                                               |                           | Park This I-<br>Mark Comple<br>Esculate to Fin | 9<br>ted    |                |
| E-Verify<br>E-Verify Employee is eligible for E-Verify                                                                                                    | ,                                                                                         |                                                               |                           |                                                |             |                |
| Print Center<br>View<br>I-9                                                                                                    | Employee<br>Receipt                                                                       | Preparer/Translator<br>Receipt                                |                           | State<br>Affidavit                             |             |                |

### I-9 for Smith, James

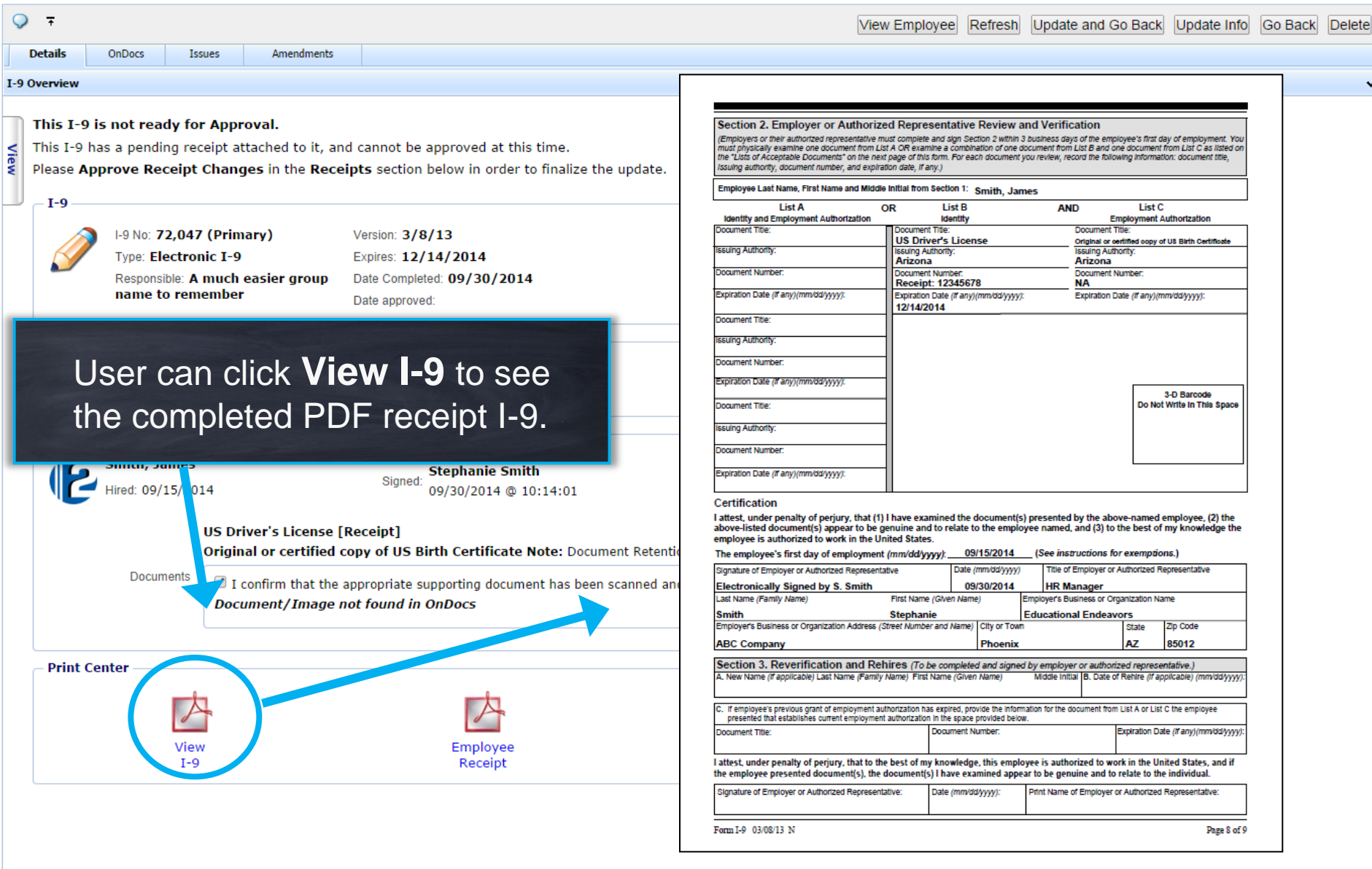

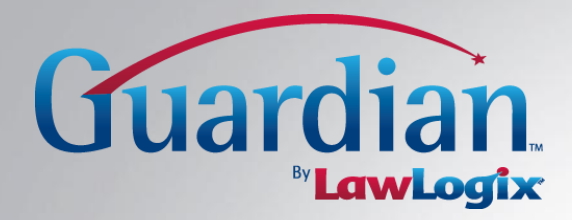

# Updating the Receipt I-9 Document(s)

| 🍓 Dash                 | boar           | d View       | : • HR • Group Refre | sh All                 |      | T                 | Select from list | Select Loca | tion         |           | Type of I-9: Cr | Current   Imported |
|------------------------|----------------|--------------|----------------------|------------------------|------|-------------------|------------------|-------------|--------------|-----------|-----------------|--------------------|
| Top New Employees with | iout I-9s      |              |                      |                        | То   | p I-9s Needing Fu | rther Action     |             |              |           |                 |                    |
| 🛷 View 🚔 Mine 📕        | 🕯 All 🛛 🗞 Anal | yze 💋 Chart  |                      |                        | *    | View 🚔 Mine       | e 🚔 All          |             |              |           |                 |                    |
| Employee Name          | Date Created   | Date Started | Days I-9             |                        |      | Date I-9          | Employee Name    | Reason      | Date Expires | Days Left |                 |                    |
| Twiss-Brooks, Jared    | 08/06/2014     | 08/06/2014   | 55 Create I-9        |                        |      | Created           |                  |             |              |           |                 |                    |
| Abinteh, Mary          | 08/12/2014     | 08/12/2014   | 49 Create I-9        |                        |      | 09/30/2014        | Smith, James     | Receipt     | 12/14/2014   | 75        | 5               |                    |
|                        |                |              |                      |                        |      |                   |                  |             |              |           |                 |                    |
| Cont, Contest          |                |              |                      |                        |      |                   |                  |             |              |           |                 |                    |
|                        |                |              |                      |                        |      |                   |                  |             | _            |           |                 |                    |
|                        |                |              |                      |                        |      |                   |                  |             |              |           |                 |                    |
|                        |                |              | When the             | e actual docu          | me   | nt is p           | resente          | d,          |              |           |                 |                    |
|                        |                |              | user click           | ks the <b>Date I</b> - | -9   | Creat             | ed link          | to          |              |           |                 |                    |
|                        |                |              | jump to              | the employee           | ΄S Ι | -9 rec            | ord              |             |              |           |                 |                    |
|                        |                |              |                      |                        |      |                   |                  |             |              |           |                 |                    |
|                        |                |              |                      |                        |      |                   |                  |             |              |           |                 |                    |
|                        |                |              |                      |                        |      |                   |                  |             |              |           |                 |                    |
|                        |                |              |                      |                        |      |                   |                  |             |              |           |                 |                    |
|                        |                |              |                      |                        |      |                   |                  |             |              |           |                 |                    |
|                        |                |              |                      |                        |      |                   |                  |             |              |           |                 |                    |
|                        |                |              |                      |                        |      |                   |                  |             |              |           |                 |                    |
|                        |                |              |                      |                        |      |                   |                  |             |              |           |                 |                    |

## I-9 for Smith, James

|                                                              |                                                          |                                              |                                                                   |                                        | View Employee  | Refresh | Update and Go Back | Update Info | Go Back | Delete |
|--------------------------------------------------------------|----------------------------------------------------------|----------------------------------------------|-------------------------------------------------------------------|----------------------------------------|----------------|---------|--------------------|-------------|---------|--------|
| Details                                                      | OnDocs Is                                                | sues Amendments                              |                                                                   |                                        |                |         |                    |             |         |        |
| I-9 Overview<br>This I-9 i<br>This I-9 h<br>Please Ap<br>I-9 | is not i<br>as a pe<br>pprove<br>1-9 N<br>Type: Electron | ser clicks<br>e actual S                     | Update List Re<br>Section 2 documer                               | <b>ceipt</b> to record<br>ht(s)        |                |         | Park This I-       | 9           |         |        |
|                                                              | Responsible: A<br>name to rem                            | much easier group<br>ember                   | Date Completed: <b>09/30/2014</b><br>Date approved:               |                                        |                |         | Escalate to Exp    | pert        |         |        |
| – Receipt<br>List B R                                        | eceipt has not b                                         | een updated                                  |                                                                   |                                        |                |         | Update List B R    | teceipt     |         |        |
| Section                                                      | 2<br>Smith, James<br>Hired: 09/15/20                     | 14                                           | Signed: 09/30/2014 @ 10:14:01                                     |                                        |                |         | View Section       | 12          |         |        |
|                                                              |                                                          | US Driver's License<br>Original or certified | [Receipt]<br>copy of US Birth Certificate Note: Docume            | nt Retention Required. [Upload Documer | nt]            |         |                    |             |         |        |
|                                                              | Documents                                                | I confirm that the<br>Document/Image         | appropriate supporting document has been s<br>not found in OnDocs | canned and uploaded to the employee's  | OnDocs record. |         |                    |             |         |        |
| – Print Ce                                                   | enter                                                    |                                              |                                                                   |                                        |                |         |                    |             |         |        |
|                                                              | Å                                                        | -                                            |                                                                   | 内                                      |                |         | A                  |             |         |        |
|                                                              | Viev<br>I-9                                              |                                              | Employee<br>Receipt                                               | Preparer/Translator<br>Receipt         |                |         | State<br>Affidavit |             |         |        |
|                                                              |                                                          |                                              |                                                                   |                                        |                |         |                    |             |         |        |

### ✓I-9 for Smith, James

| Ç   |          |             |                |                      |                           |                         |                                            | View Employe | Refresh | Update and Go Back | Update Info | Go Back | Delete |
|-----|----------|-------------|----------------|----------------------|---------------------------|-------------------------|--------------------------------------------|--------------|---------|--------------------|-------------|---------|--------|
|     | Details  | OnDocs      | Issues         | Amendments           |                           | 🐌 Update Receipt        |                                            | - <b>- ×</b> | 1       |                    |             |         |        |
| I-9 | Overview |             |                |                      |                           | – List B Document –     |                                            |              |         |                    |             |         | ~      |
|     | This I-9 | 9 is not re | ady for Appr   | oval.                |                           | Employee Name           | Smith, James                               |              |         |                    |             |         |        |
| <   | This I-9 | has a pend  | ling receipt a | ttached to it, a     | nd cannot be app          | Document Type           | US Driver's License                        |              |         |                    |             |         |        |
| ew  | Please A | Approve R   | eceipt Chang   | ges in the Rec       | e <b>ipts</b> section bel | Issuing Authority       | Arizona                                    |              |         |                    |             |         |        |
|     | _ I-9 _  |             |                |                      |                           | Number                  | 12345678                                   |              |         |                    |             |         |        |
|     |          | 1-9 No.     | 72.047 (Prin   | arv)                 | Version: 3/8/1            | Expiration              | 12/14/2014                                 |              |         | Dark This L        | 0           |         |        |
|     |          | Type: E     | lectronic I-9  | ,                    | Expires: 12/14            | - Now Values -          |                                            |              |         | Park This I-       | 5           |         |        |
|     |          | Respon      | sible: A much  | easier group         | Date Completed:           | New Values              |                                            |              |         | Escalate to Exp    | pert        |         |        |
|     |          | name        | to remember    | r                    | Date approved:            | Number                  | 1234567899                                 |              |         |                    |             |         |        |
|     |          |             |                |                      |                           | Expiration              | 10/01/2025                                 |              |         |                    |             |         |        |
|     | – Recei  | pts         |                |                      |                           | Document contains       |                                            |              |         |                    |             |         |        |
|     | List B   | Receipt ha  | s not been ur  | odated               |                           | valid proto             |                                            |              |         | Update List B R    | eceipt      |         |        |
|     | LISC D   | Receipend   | o not been up  | Jaacoa               |                           | <u> </u>                |                                            |              |         |                    |             |         |        |
|     | - Sectio | on 2        |                |                      |                           |                         | -                                          |              |         |                    |             |         |        |
|     | Seeth    |             |                |                      |                           | Update Info Cancel      |                                            |              |         |                    |             |         |        |
|     |          | Smith, .    | James          |                      | Signed <sup>-</sup> Sto   |                         |                                            |              |         | View Section       | 12          |         |        |
|     |          | Hired: 09   | /15/2014       |                      | 09/                       | 2                       |                                            |              |         | View Sector        |             |         |        |
|     |          |             | LIS Dr         | ivor' Liconso        | [Pocoint]                 |                         |                                            |              |         |                    |             |         |        |
|     |          |             | Origin         | or certified         | copy of US Birth          | Certificate Note: Docum | nent Retention Required. [Upload Docum     | nent]        |         |                    |             |         |        |
|     |          | Docu        | ıments 🕞       | a an firma that that |                           |                         | energy of an double ded to the energies of | - 0          |         |                    |             |         |        |
|     |          |             |                |                      |                           |                         |                                            |              |         |                    |             |         |        |
|     |          | llse        | or reco        | ords th              | e renla                   | cement do               | ocument informa                            | ation        |         |                    |             |         |        |
|     |          | 000         |                |                      |                           |                         |                                            |              |         |                    |             |         |        |
|     | - Print  | in t        | he Ne          | w Valu               | ues sea                   | ction and c             | licks <b>Update In</b> t                   | fo to        | -       |                    |             |         |        |
|     |          |             |                |                      |                           |                         |                                            |              |         |                    |             |         |        |
|     |          | sav         | eine           | chang                | es                        |                         |                                            |              |         |                    |             |         |        |
|     |          |             |                |                      |                           |                         |                                            |              |         |                    |             |         |        |
|     |          |             | I-9            |                      |                           | Receipt                 |                                            |              |         |                    |             |         |        |
|     |          |             |                |                      |                           |                         |                                            |              |         |                    |             |         |        |

## I-9 for Smith, James

| Q    | Ŧ                    |                                                                                |                                                            |                                                                               |                                                                                                    |                                                                              | View Employee Refresh      | Update and Go Back              | Update Info     | Go Back | Delete |
|------|----------------------|--------------------------------------------------------------------------------|------------------------------------------------------------|-------------------------------------------------------------------------------|----------------------------------------------------------------------------------------------------|------------------------------------------------------------------------------|----------------------------|---------------------------------|-----------------|---------|--------|
|      | Details              | OnDocs                                                                         | Issues                                                     | Amendments                                                                    |                                                                                                    |                                                                              |                            |                                 |                 |         |        |
| -9 ( | Overview             |                                                                                |                                                            |                                                                               |                                                                                                    |                                                                              |                            |                                 |                 |         | *      |
| View | This I-9<br>Please A | is not re<br>has a pen<br>pprove R<br>I-9 No:<br>Type: El<br>Respons<br>name t | User<br>upda<br>ectronic 1-9<br>ible: A much<br>o remember | clicks<br>ates<br>easier group                                                | Approve Recei                                                                                                    | ipt Changes t                                                                | to finalize th             | Park This I-<br>Escalate to Exp | 9<br>Dert       |         |        |
|      | No Rec               | ots<br>ceipt errors                                                            |                                                            |                                                                               |                                                                                                    |                                                                              |                            | Approve Receipt Ch              | eceipt<br>anges |         |        |
|      | - Sectio             | n 2<br>Smith, J<br>Hired: 09/                                                  | ames<br>15/2014                                            |                                                                               | Signed: Stephanie Smith<br>09/30/2014 @ 10:14:01                                                                            |                                                                              |                            | View Section                    | 12              |         |        |
|      |                      | Docur                                                                          | US Dr<br>Origin<br>nents                                   | iver's License [<br>nal or certified of<br>confirm that the<br>ument/Image of | Receipt]<br>copy of US Birth Certificate Note: Docume<br>appropriate supporting document has been so<br>not found in OnDocs | nt Retention Required. [Upload Docum<br>canned and uploaded to the employee' | nent]<br>'s OnDocs record. |                                 |                 |         |        |
|      | – Print (            | Center ——                                                                      | View<br>I-9                                                |                                                                               | Employee                                                                                                    | Preparer/Translator<br>Receipt                                               |                            | State<br>Affidavit              |                 |         |        |
|      |                      |                                                                                | • •                                                        |                                                                               |                                                                                                    |                                                                              |                            |                                 |                 |         |        |

## ✓I-9 for Smith, James

| Ŧ                                                                                                    | View Employee Refresh Update and Go Back Update Info Go Back De                                                                                                    |
|----------------------------------------------------------------------------------------------------|----------------------------------------------------------------------------------------------------|
| Details OnDocs Issues Amendments                                                                                                    | Approve Receipts                                                                                                    |
| This I-9 is not ready for Approval.<br>This I-9 has a pending receipt attached to it, and ca<br>Please Approve Receipt Changes in the Receipts | I-9 Receipts for Smith, James           [ View PDF ]                                                                                                    |
| I-9 No: 72,047 (Primary) Ver<br>Type: Electronic I-9 Exp<br>Responsible: A much easier group<br>name to remember Da                            | You are about to permanently amend the document receipt(s) in section 2 of this I-9.       Park This I-9         Please be advised that you are about to permanently amend the section 2 of the permanently amend the section 2 of the permanently amend the sectin 2 of the permanently amend the section 2 of |
| - Receipts<br>No Receipt errors                                                                                                    | document receipt(s) originally recorded in section 2 of this I-9 with<br>the replacement documents(s) presented. Please click the <b>View PDF</b><br>link above to review the changes made to section 2 and verify that<br>the information is correct. Once approved, these changes will be<br>saved permanently to the I-9 and cannot be edited again.                                                                                                    |
| Section 2<br>Smith, James<br>Hired: 09/15/2014<br>US Driver's License [Rec<br>Original or certified copy                                       | Password                                                                                                    |
| Documents I confirm that the appr<br>Document/Image not f                                                                                      |                                                                                                    |
| View<br>I-9<br>User<br>Ame                                                                                                    | enters his/her password and clicks <b>Approve</b><br>ndments to lock the changes                                                                                                    |

| 7                                                                                                    |                                                                                           | View Employ                                              | ee Refresh Update and Go Back [                    | Jpdate Info Go Back Dele |
|----------------------------------------------------------------------------------------------------|-------------------------------------------------------------------------------------------|----------------------------------------------------------|----------------------------------------------------|--------------------------|
| Details OnDocs Issues Amendments                                                                                                    | 5                                                                                         |                                                          |                                                    |                          |
| <b>Diverview</b><br><b>This I-9 is ready for Approval.</b><br>Before clicking the <b>Mark Approved</b> button<br>Please check the documents provided by th<br>You can correct errors in Sections I and II<br>Changes to Section 1 will require the electr<br>Once approved, this form will be permanently<br>form. | User clicks Mar<br>I-9 and submit t                                                       | <b>Any further changes will require either additions</b> | the<br>ble)                                        | w I-9                    |
| I-9<br>Vignary I-9 No: 72,047 (Primary)<br>Type: Electronic I-9<br>Responsible: A much easier group<br>name to remember                                                                                                    | Version: <b>3/8/13</b><br>Expires:<br>Date Completed: <b>09/30/2014</b><br>Date approved: |                                                          | Park This I-9<br>Mark Approved<br>Escalate to Expe | rt                       |
| E-Verify<br>E-Verify Employee is eligible for E-Veri                                                                                                    | ify                                                                                       |                                                          |                                                    |                          |
| Print Center                                                                                                    | Employee<br>Receipt                                                                       | Preparer/Translator<br>Beceint                           | State<br>Affidavit                                 |                          |

## FAQs

### Can anyone update a receipt I-9?

Yes, any user with access to the I-9 can note the replacement document regardless of user standard amendment permissions.

## Can more than one receipt document be presented in Section 2?

Yes, if an employee presents a receipt for both a List B and List C document then two buttons will be present on the I-9 Details tab (**Update List B Receipt** and **Update List C Receipt**).

Will receipt I-9s that were completed utilizing the workflow previously available in Guardian be changed?

No, any receipt I-9 that was processed previous to the implementation of this updated method will remain unchanged.

## **Further Assistance?**

- Select **Tutorials and Information** from the vertical toolbar to access other system tutorials.
- Select the help icon located in the upper left hand corner of the vertical toolbar.

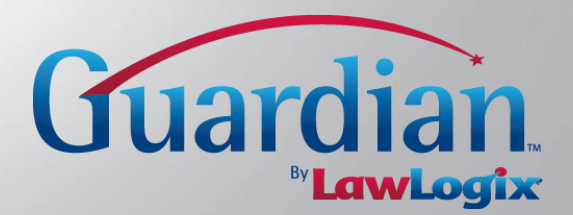

# **Confidential User Guide**

Do not distribute this document outside of your organization without our written permission.

Thank you.

LawLogix Group, Inc. © 2014 All Rights Reserved

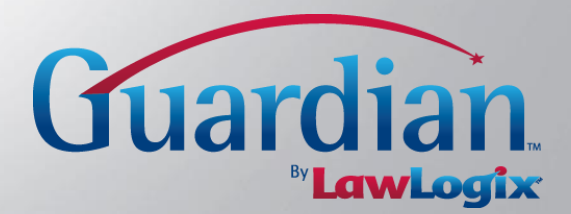